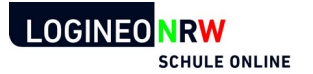

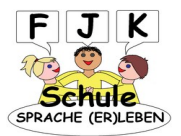

## **Den LOGINEO Messenger unter Windows 10 einrichten**

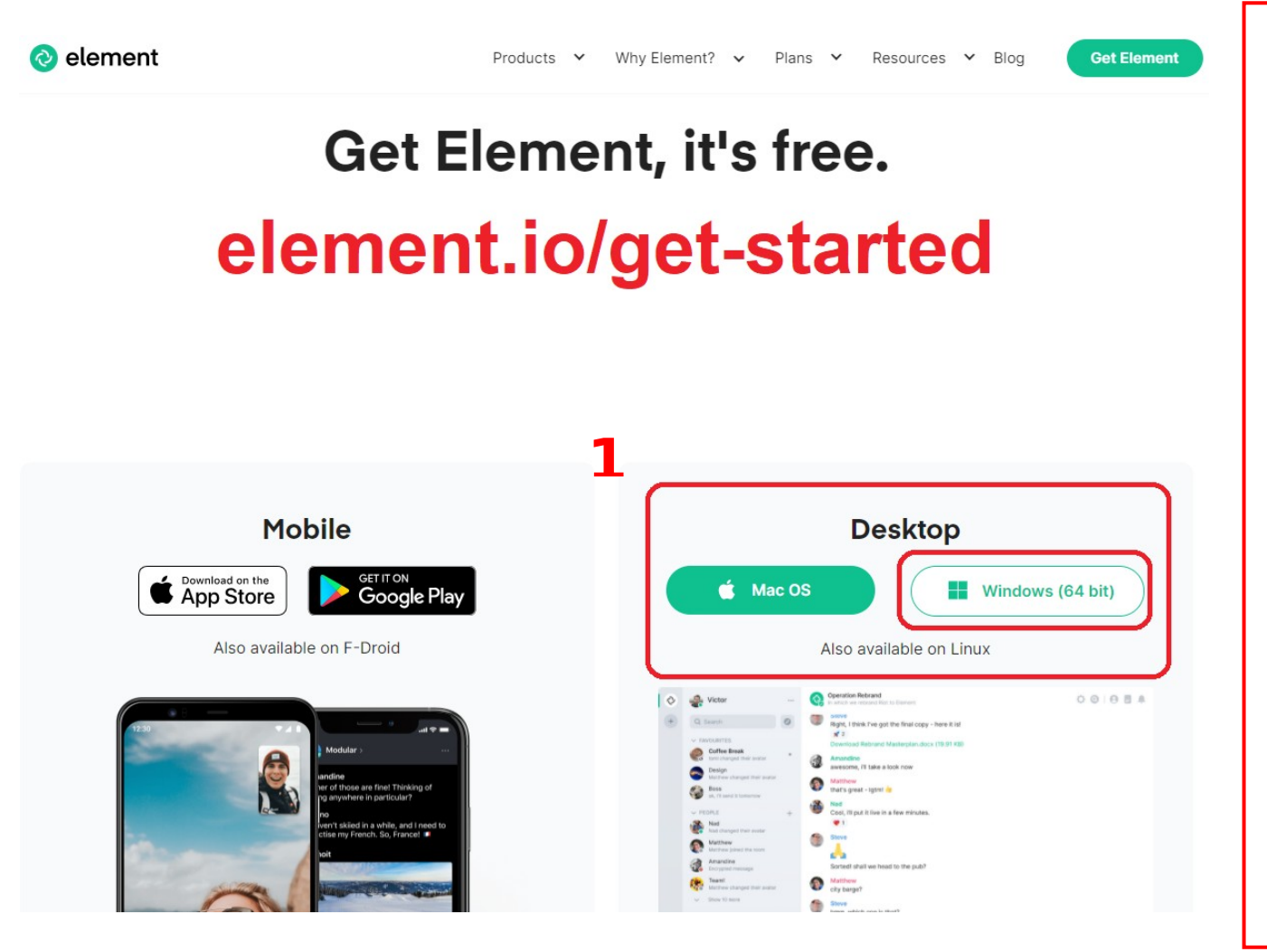

Begebt euch auf die Seite <u>element.io/get-started</u> (oder folgt dem Link auf der Homepage der Realschule).

1. Klickt im Bereich *Desktop* auf das Downloadfenster, um euch die entsprechende Installationsdatei herunterzuladen.

Die folgende Anleitung behandelt die Einrichtung der <u>App</u> unter Windows 10. Die Einrichtung unter MacOS dürfte aber ähnlich verlaufen.

Öffnet die heruntergeladene Datei durch einen *Doppelklick* und folgt den Anweisungen, um das Programm zu installieren.

Startet das Programm nun.

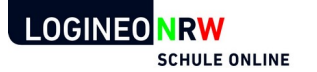

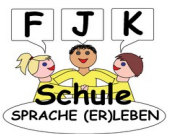

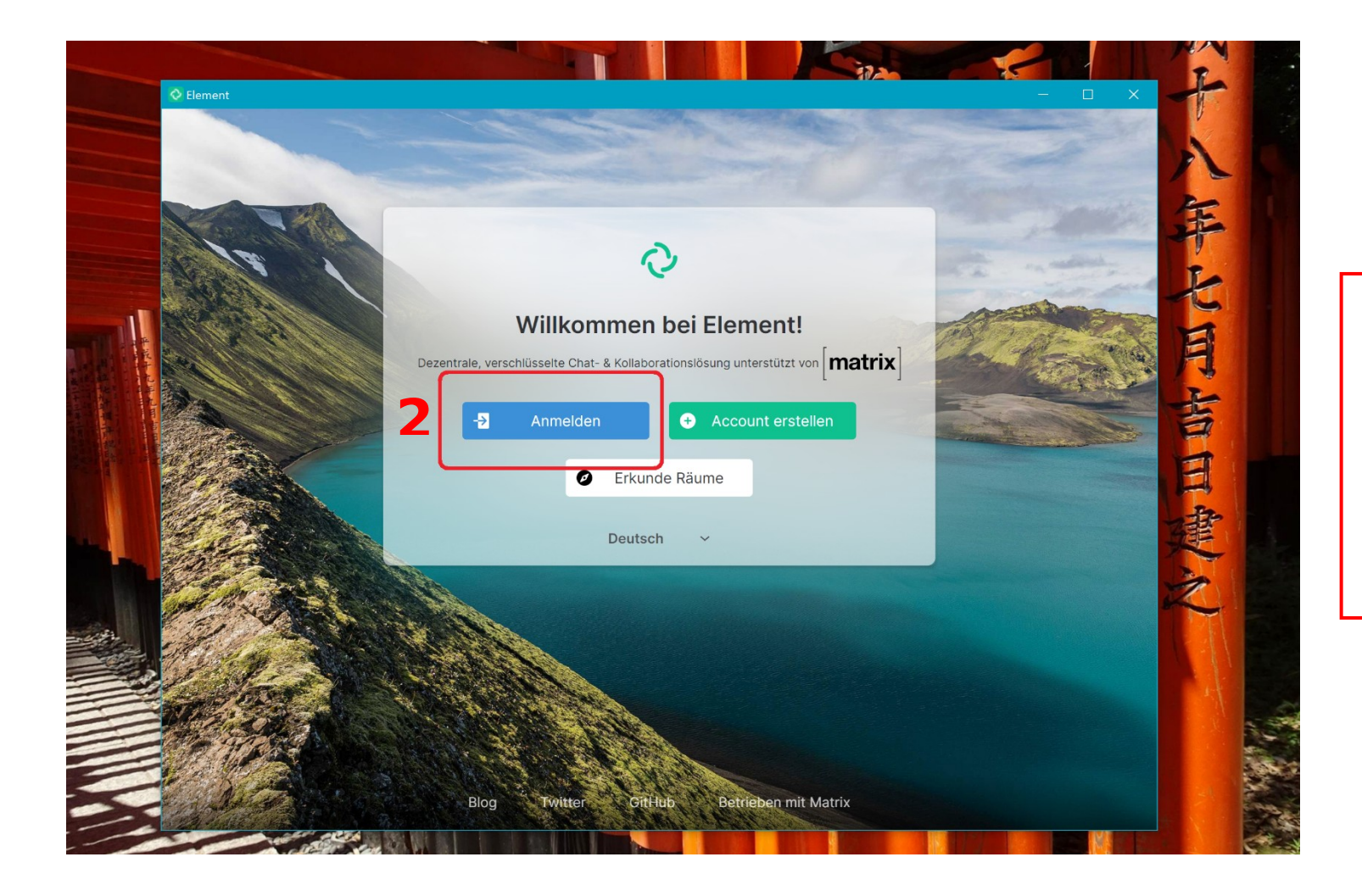

2. Klickt in dem geöffneten Programm auf *Anmelden*.

Erstellt <u>keinen</u> neuen Account!

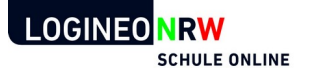

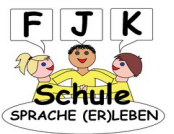

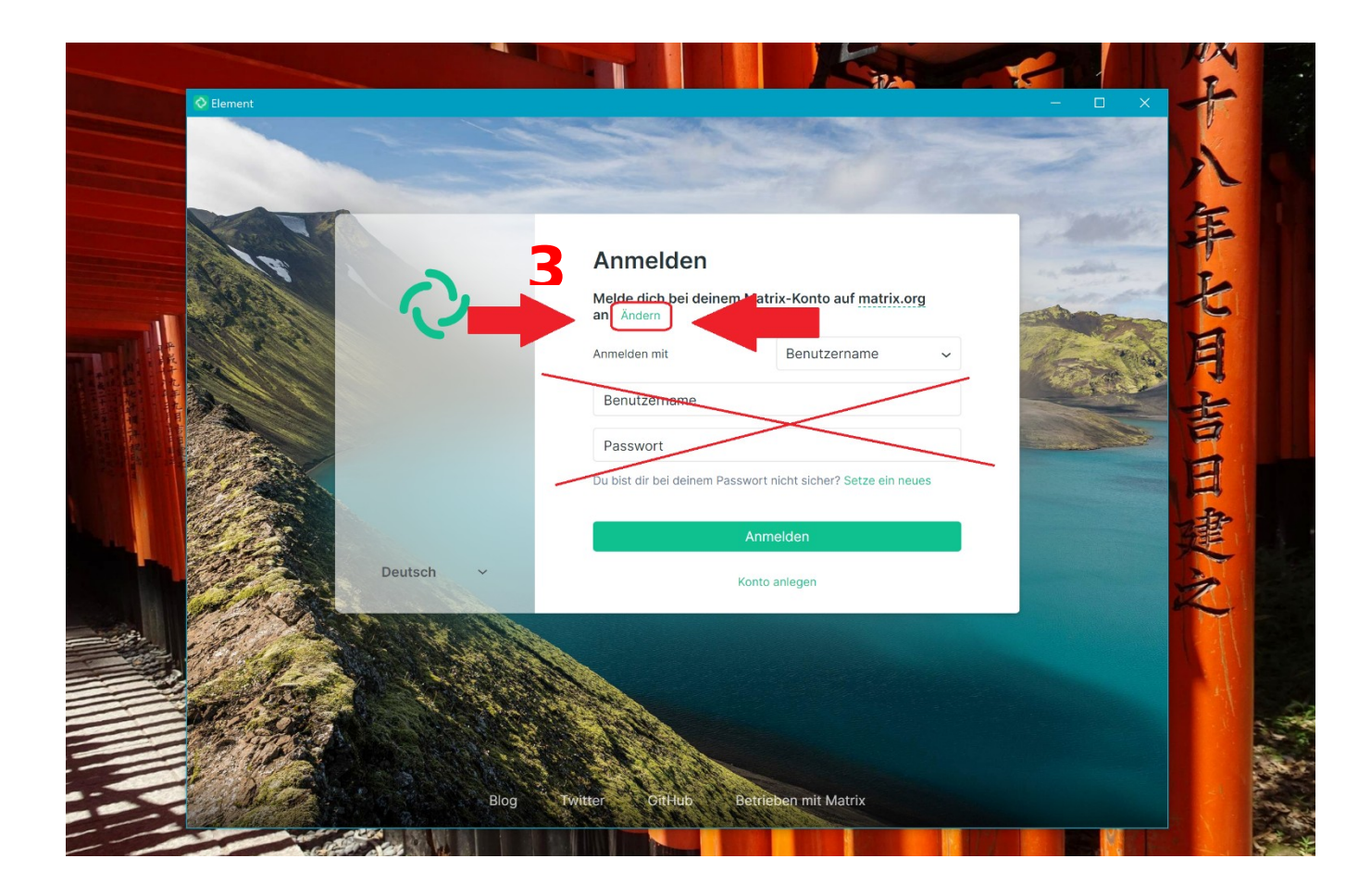

Gebt nun <u>auf keinen Fall</u> eure Zugangsdaten hier ein. Ihr müsst zunächst den <u>Server</u> wechseln.

3. Klickt dazu auf ändern.

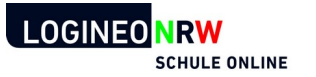

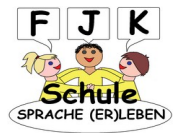

- 4. Gebt hier nun den Server der Schule ein: https://189741.logineonrw-messenger.de
- 5. Klickt anschließend auf Weiter.

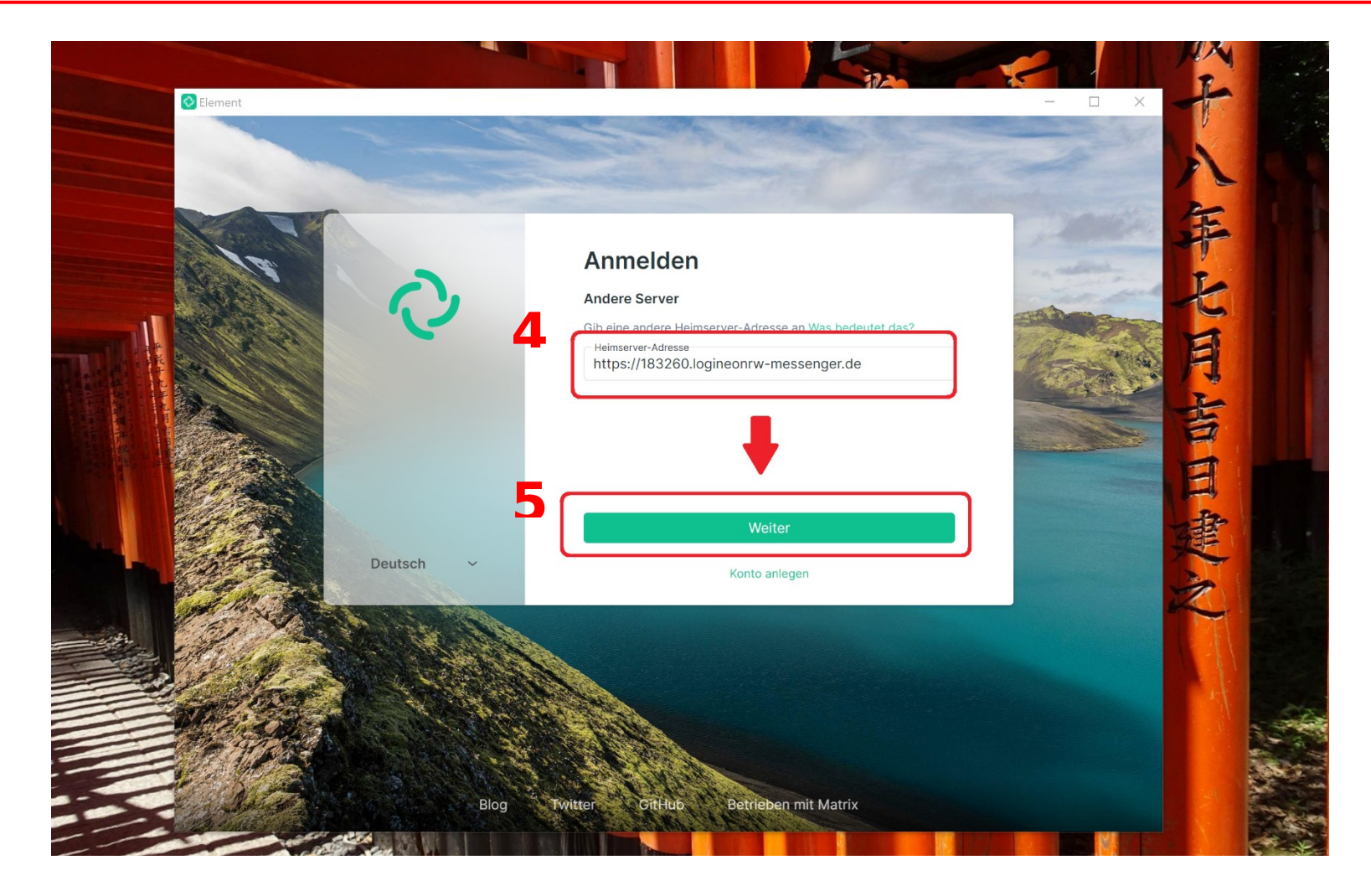

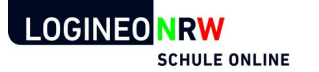

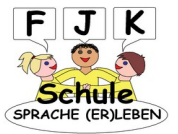

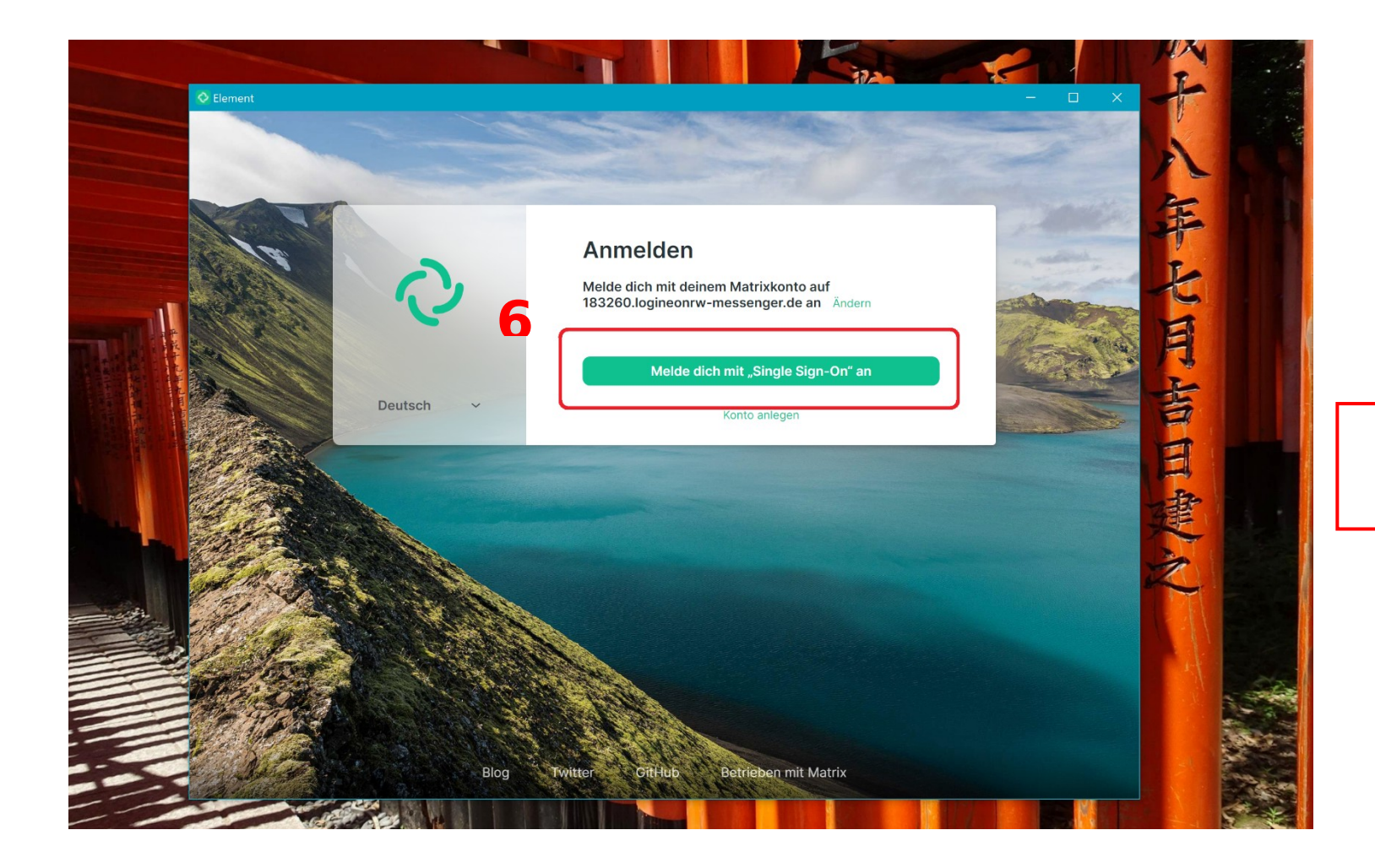

6. Klickt auf Melde dich mit "Single Sign-On" an!

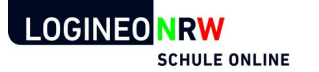

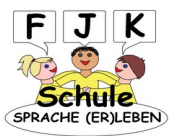

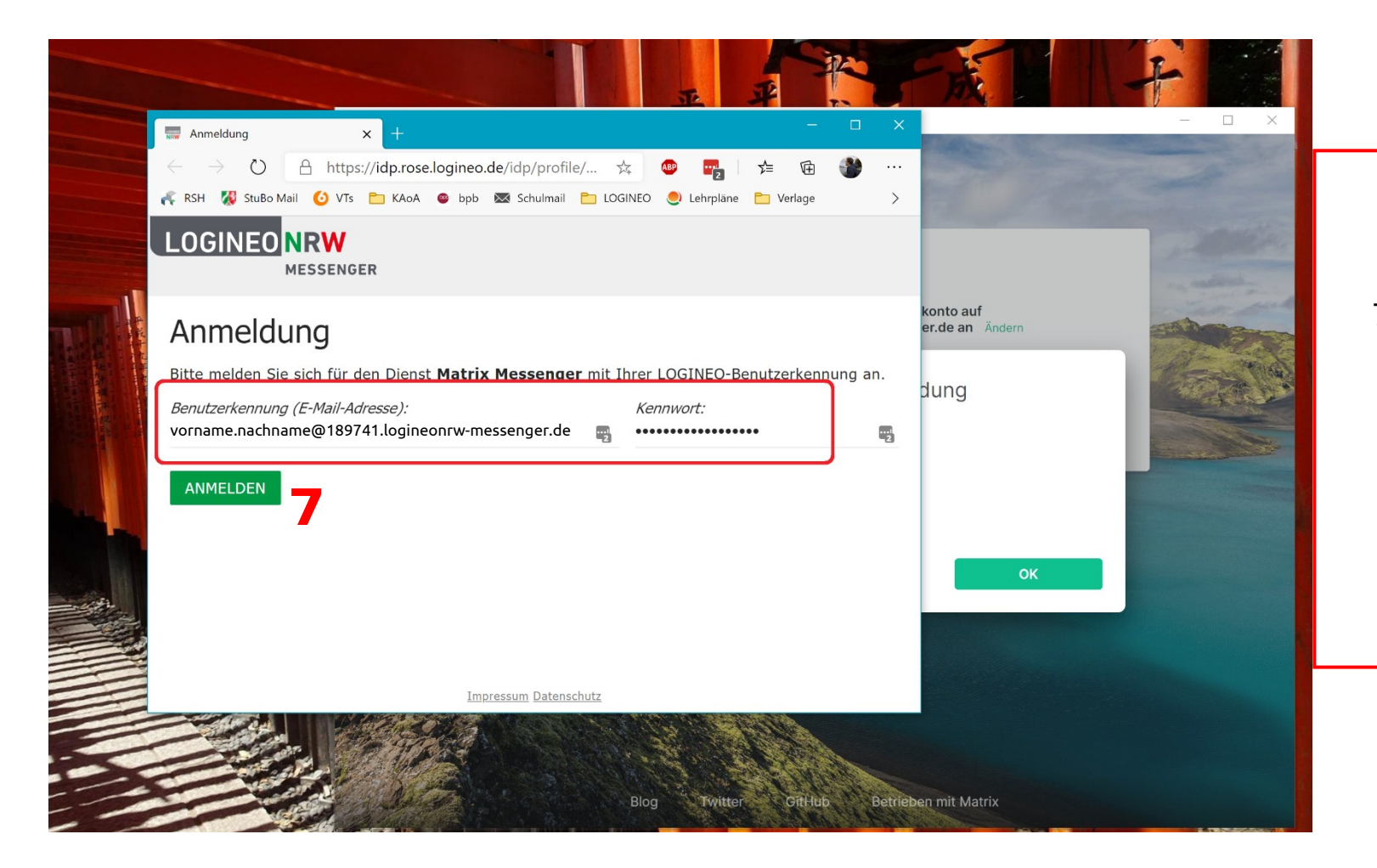

Es öffnet sich ein Browserfenster und lädt automatisch die Anmeldeseite.

7. Meldet euch nun mit eurem Nutzernamen für den Messenger und mit eurem Passwort an.

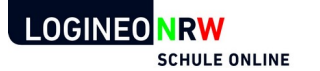

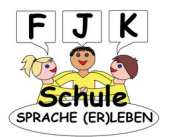

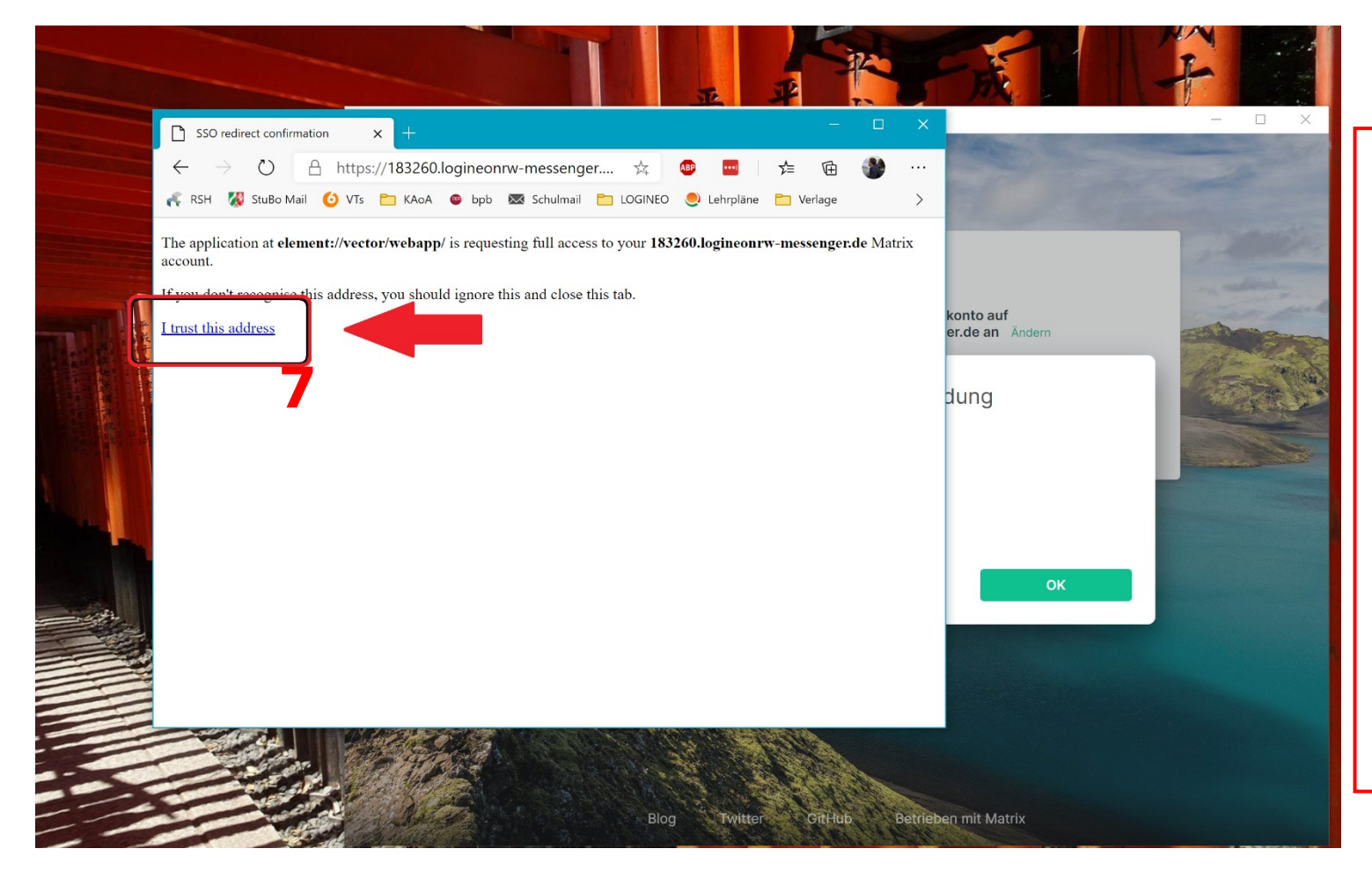

7a. Eventuell (nicht im mer) lädt nun eine überwiegend weiße Seite. Klickt hier auf den kleinen Link / trust this adress (Deut.: Ich vertraue dieser Adresse).

Das Browserfenster wird sich nun wieder schließen. Falls nicht, schließt es einfach selbst.

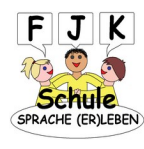

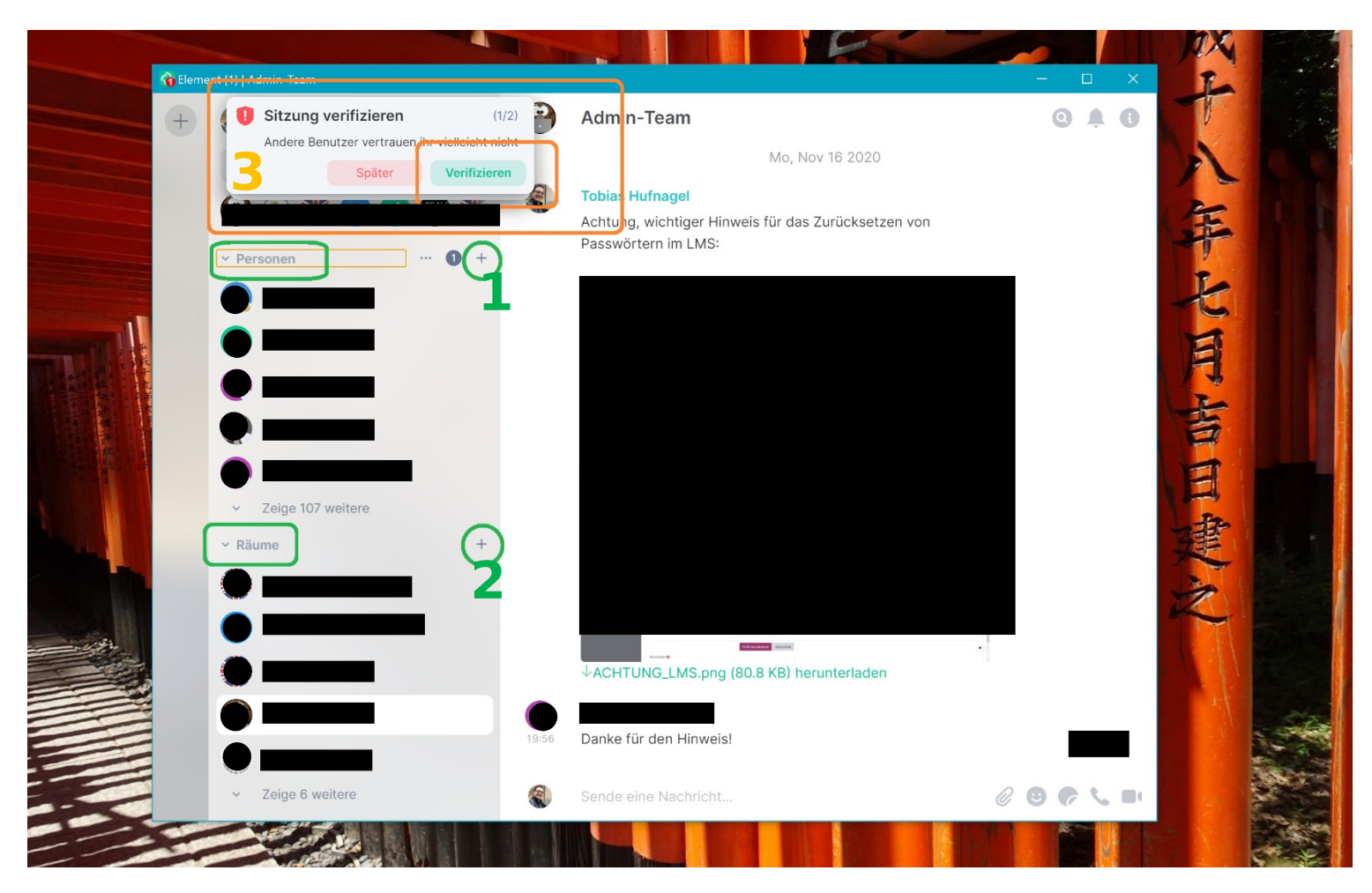

So weit so fertig. Ihr könnt nun in dieser App genauso chatten, wie die Nutzerinnen und Nutzer auf Smartphones und Tablets. Neue Personen (1) bzw. neue Gruppenchats (2) könnt ihr über das jeweilige Symbol öffnen.

Habt ihr bereits auf einem anderen Gerät den Messenger installiert und dort die <u>Schlüsselsicherung</u> aktiviert, müsst ihr hier nun eure Sitzung verifizieren (3).

Das ist euer erster Kontakt mit dem Messenger? Dann müsst ihr die <u>Schlüsselsi-</u> <u>cherung</u> erst noch einrichten.

Wie das geht, erfahrt ihr auf der Seite:

LOGINEONRW

SCHULE ONLINE

https://www.franz-joseph-koch-schule.de/786123-fjk-de/logineo/index.php